## How to Access Annuity Marketplace

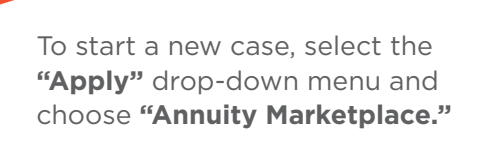

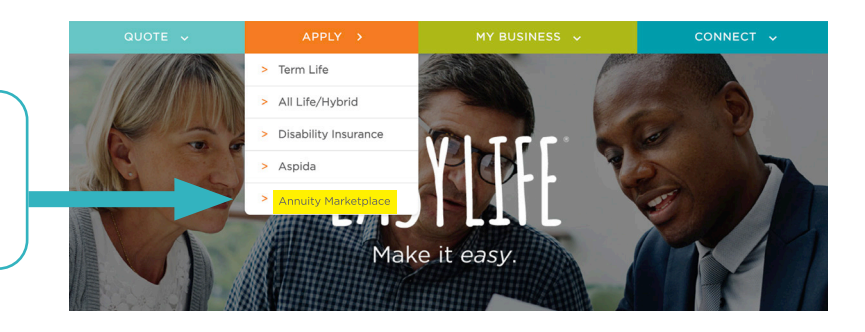

🔊 🏦 Highland Capital

MARKETPLACE

LEARN

**Product Marketplace** 

HOME Annuities

Enter the Carrier and State, then your choice of products appears. On the righthand side, select **"Buy,"** which creates the application.

11

To go back to your existing file, select **"My Business"** dropdown menu and select **"Annuity Marketplace Apps."** 

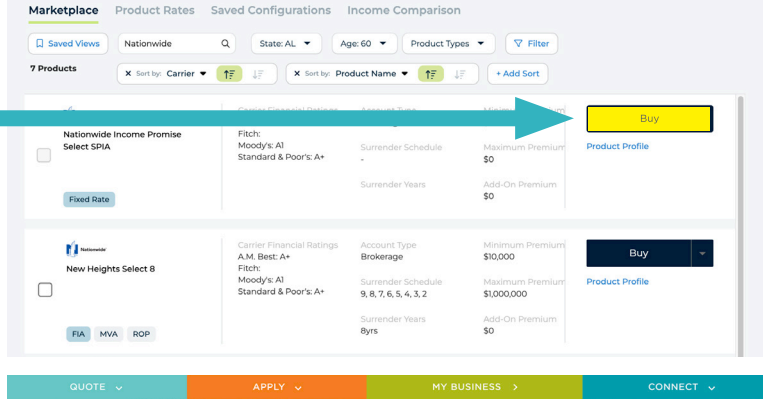

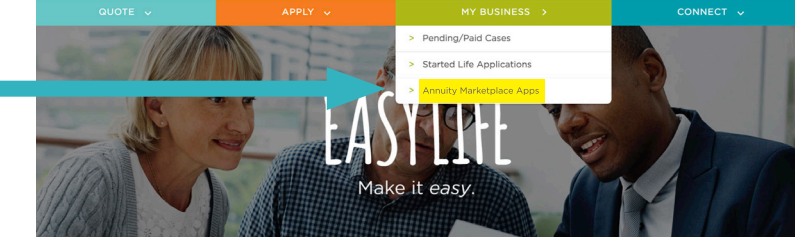

When you see your case, select **"Continue in Progress."** 

 Not
 Note: Note: No

## EASYLIFE

We make your annuity, life, disability insurance, and longevity planning easier by giving you one place to quote, apply, and track your business, allowing you to better focus on the other important tasks within your practice.

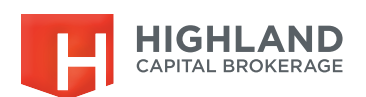